# Versand-Etiketten - Versand per Nachnahme

#### Inhalt

- Auswahl "Per Nachnahme" im Bereich "Versandart"
- Einstellungen in den Parametern der Versandarten
- Einstellungen in den Parametern bei V-LOG 6-Anbindung
- Auswahl im Versanddatensatz

### Auswahl "Per Nachnahme" im Bereich "Versandart"

Der Versand per Nachnahme wird in microtech büro+ neben der Versandart in einem zweiten Drop-Down-Menü gewählt.

Wählen Sie hier den Eintrag: PER NACHNAHME:

Im Versanddatensatz finden Sie die Versandart direkt als ersten Eintrag im Kopf der Maske

| Versandart         | DHL Paket national V | Auf Rechnung ~   |                 |
|--------------------|----------------------|------------------|-----------------|
|                    |                      | Auf Rechnung     | Versand-Etikett |
| Paketnummer        |                      | Per Nachnahme    |                 |
| Sendungsverfolgung |                      | Per Barnachnahme | •               |

Im Vorgang finden Sie die Versandart auf dem Register: ADRESSE als ersten Eintrag im Register

| Belegnum          | Belegnummer RE12000004 |                | 15.09.2020     |                   | Verkäufer (Abk.) |              | Super         | admin adr | Q         |                 |       |        |
|-------------------|------------------------|----------------|----------------|-------------------|------------------|--------------|---------------|-----------|-----------|-----------------|-------|--------|
| Vorgangsart Rechn |                        | ung l 🗸 🗸      |                | Adressnummer      |                  | 10000        | 10000         |           |           |                 |       |        |
| Adresse           | Positi                 | onen           | Infoblatt      | Vor- / Nacht      | ext              | AdrKen       | nzeichen      | Vorgabo   | en S      | Selektionen     | P     | aramet |
| Versanda          | rt, Beze               | ichnun         | q,             |                   |                  |              |               |           |           |                 |       |        |
| Versan            | dart                   |                | DHL Paket n    | ational           | ~                | Per Nach     | nahme         | ~         | □v        | ersicherung     | Za    | hlungs |
| VorgE             | Bezeichn               | ung            |                |                   |                  | Auf Rech     | nung          |           |           |                 |       |        |
| Auftrag           | gsnumm                 | ner            |                |                   |                  | Per Nach     | nahme         |           |           |                 |       |        |
| Suchbe            | egriff                 |                | MUSTERKUN      | NDE               |                  | Per Barna    | chnahme       |           |           |                 |       |        |
| Lieferb           | edingun                | g              |                |                   |                  |              |               |           | Liefe     | rdatum          |       |        |
|                   |                        |                |                |                   |                  |              |               |           |           |                 |       |        |
| A Beach           | nten Sie:              |                |                |                   |                  |              |               |           |           |                 |       |        |
| Bitte p           | rüfen Sie              | bei <b>meh</b> | reren Paketsen | dungen für eine B | Bestellu         | ung per Nach | nnahme, die l | Nachnahme | beträge o | ler einzelnen P | akete |        |

#### Einstellungen in den Parametern der Versandarten

Damit Zahlungen, die durch Versand per Nachnahme entstehen, auch den Offenen Posten zugeordnet werden können, müssen bei Zahlung vom Frachtführer im Verwendungszweck Daten für die Zuordnung mitgeteilt werden. Daher können Sie selbst über eine Formel den Verwendungszweck definieren (in den Versandarten-Parametern).

Unter PARAMETER - VERSAND - ARTEN ist für die gewählte Versandart auf dem Register: NACHNAHME der Verwendungszweck mittels einer Formel zu definieren. Hierzu können nur die Felder des Versanddatensatzes benutzt werden.

| Ø.≠                                            |               |            | Warenwirtschaft inkl. PoS: Parameter bearbeiten                                                     |
|------------------------------------------------|---------------|------------|----------------------------------------------------------------------------------------------------|
| Start Hilfe                                    |               |            | 🖁 🥏 🗧 Versandartdatensatz ändern 🛛 🕐 🖬 🛛                                                            |
| $\Theta$ $\oslash$ $\Box$                      | $\mathcal{C}$ | Ē          | Erfassung Hilfe                                                                                     |
| Schließen Speichern Speichern Z<br>& schließen | urücksetzen   | System     | X Ausschneiden                                                                                      |
| Aktionen Parameter                             |               | Einstellun | Speichern Quick Verwerfen Einfügen                                                                  |
| Parameter durchsuchen                          | Vers          | and: Arte  | & schließen * Kloschen<br>Aktionen Zwischenablage                                                   |
| Parameter                                      | <b>A</b>      |            |                                                                                                    |
| - Kataloge                                     |               |            | Versandnummer 1 Versandart kann benutzt werden                                                      |
| Referenzbezeichnung                            | Benu          | i. Nr. Be: | Versender UPS                                                                                       |
| Einheiten                                      | $\odot$       | 1 UP       |                                                                                                    |
| Artikei-Zuschlagsgruppen                       |               | 101 UP     | Versandart Standard/Pakettarif 🗸 Versand-Etiketten                                                  |
| Stemplacer                                     | $\odot$       | 2 UP       |                                                                                                    |
| Regeln für Lager                               | $\odot$       | 3 UP       | Allgemein Kennzeichen WorldShip Nachnahme Versicherung Zonen Tarife Aufschlag Ausgabeverteiler Info |
| Regeln für Lagerbestand                        |               | 201 LID    | Nachnahmeberechnung nach prozentualem Zuschlag                                                      |
| - 🛛 Regeln für Lagerplatzbestand               |               | 301 04     | Nachnahme Zuschlagssatz 0,50 %                                                                      |
| 🛛 📝 Regeln für Lagerplatzbewegung              | S             | 10 UP      |                                                                                                    |
| - 📝 Frachtgruppen                              | $\odot$       | 5 Po       | mind. Zuschlagsbetrag o, w                                                                          |
| - 🖉 Rundungsgruppen                            |               | 501 Po     | Nachardense have design and forders. Two data                                                       |
| Kalkulationssätze                              | $\odot$       | 502 Po     | Nacinaaimeeereennuing nach testem zuschaig                                                          |
| Kalkulationsschemen                            | 0             | 503 Po     | Zuschlag bei (NN <= Grenze)                                                                         |
| Zuschlagskalkulationen                         |               | 6 0.0      | Nachnahme Grenze 0,00 €                                                                             |
| Vorkaufspreisbezeichnungen                     |               | 0 PO       |                                                                                                    |
| Regeln für Stücklistennositionen               | $\odot$       | 601 Po     |                                                                                                    |
| Gruppenbezeichnungen für Artikelzusätz         | . 0           | 602 Po     | Verwendungszweck                                                                                    |
| Regeln für Artikelzusätze                      | `     ⊘       | 4 Po       | lavout für Verwendungszweck                                                                         |
| - 📝 Ausprägungen und Varianten                 | $\odot$       | 9 Po       |                                                                                                    |
| - 📝 Gesperrtgruppen                            | Ø             | 8 Po       | 🗸 📀 후 🛛 🖌 Feldeditor 🦯 🕐 🖬 🗖 🗙                                                                      |
| — Regeln f ür Artikelkategorien                |               | 7 00       |                                                                                                    |
| Regeln für Artikelkategorie-Zuordnunger        |               | 1          | Gestaltung Ansicht Hilfe                                                                            |
| Regeln für Artikel-Lieferanten                 | 0             | 11 Po      |                                                                                                    |
| Regeln                                         | $\odot$       | 1101 Po:   |                                                                                                    |
| History                                        | $\odot$       | 1102 Po:   | Speichern Verwerfen Einfügen Löschen Einfügen 🖓 👘 👘 F K U 🖉 - A - 📧 📰                               |
| P Vertreter                                    | $\odot$       | 12 Po:     | & schließen · Loschen                                                                               |
| Kontakte                                       | $\odot$       | 1201 Po    | Aktionen Felder Zuschenablage Text ^                                                                |
| Dokumente                                      |               | 1202 Do    |                                                                                                    |
| Bilder                                         |               | 1202 0     | -                                                                                                   |
| Projekte                                       |               | 1203 Po    |                                                                                                    |
| 🗋 Vorgänge und Zwischenbelege                  |               |            | Folder Lois Foldeslate's t                                                                          |
| E-Commerce                                     |               |            | reider Kein Feid Selektiert                                                                         |
| Lieferanten Bestellwesen                       |               |            | Suche in Felder                                                                                     |
| Versand                                        |               |            | Dummy (Feld zur freien Verfügung) [Dummy]                                                           |
| Arten                                          |               |            | Formel (Feld erlauht die Angabe eines Tortexporte als Vorgabe) [Formel]                             |
| Regeln                                         |               |            | Tome treatenator are Angate cires resceptors as volgates (romen)                                    |
| Offene Posten                                  |               |            | Versionat [//d //d/at] Vorgabewert                                                                  |
| 5.4 0.0                                        |               |            | reisenuer: (rsu-rsuru) 7iel Eddesme                                                                 |

Über die Funktion der "Regulären Ausdrücke" lässt sich der Verwendungszweck auch nach bestimmten Kriterien auswerten.

#### A Beachten Sie:

Ist die Variable des Verwendungszwecks "leer", so wird das Reference-Feld bei Nachnahmeversand mit der Vorgabe Beleg-/Adressnummer gefüllt!

### A Beachten Sie:

#### Bei DHL:

Im Geschäftskundenportal (DHL Backend) muss eine gültige Bankverbindung hinterlegt und als Standard markiert sein. Darüber weiß dann DHL, welche IBAN und Zahlungsempfänger angesteuert werden soll.

Ansonsten kommt es zu einer Fehlermeldung seitens DHL die so oder ähnlich lautet:

```
Antwort: "400: Bad Request"
{
     "error": {
        "title": "ClientError",
        "message": "Beben Sie einen Zahlungsempfänger an. Bitte geben Sie eine IBAN an."
        "status": 400
     }
}
```

## Einstellungen in den Parametern bei V-LOG 6-Anbindung

Bei der Auswahl von V-LOG 6 stehen folgende zur konfigurierende Felder zur Verfügung:

- Frachtführer
- Productcode
- Productcode per NachnahmeFeldzuordnungs-Layout

Weitere Informationen zur Einrichtung / Anbindung von V-LOG 6 erhalten Sie in folgendem Bereich: V-LOG 6 in büro+ nutzen (Integrierte Logistik-/Versandlösung in büro+).

| na 🖉 🗧                                                                                                    | Versandartdatensatz ändern | ? | Ā |  | × |  |  |  |  |
|----------------------------------------------------------------------------------------------------|----------------------------|---|---|--|---|--|--|--|--|
| Erfassung Hilfe<br>Speichern<br>& schließen<br>Aktionen Konnen Keinfügen<br>Kopieren<br>Einfügen<br>Kopieren<br>Kopieren<br>Kopieren<br>Kopieren<br>Zwischenablage                                                   |                            |   |   |  | ^ |  |  |  |  |
| Versandnummer     1     ✓     Versandart kann benutzt werden       Versender     UPS       Versandart     Standard/Pakettarif     ✓                                                                                  |                            |   |   |  |   |  |  |  |  |
| Allgemein       Kennzeichen       WorldShip       Nachnahme       Versicherung       Zonen       Tarife       Aufschlag       Ausgabeverteiler       Info         Kundendaten (für alle Versandarten des Versenders) |                            |   |   |  |   |  |  |  |  |
| Versand-Etikettendruck  MHP V-LOG  Frachtführer  Productcode  Productcode Nachnahme  Feldzuordnung-Layout                                                                                                    |                            |   |   |  |   |  |  |  |  |

#### Auswahl im Versanddatensatz

Wenn die Liefer-/Versand-Zahlweise (Vsd.VsdZWeise) "Per Nachnahme" oder "per Barnachnahme" im Versanddatensatz gewählt ist, wird das Feld Ve rwendungszweck mit Daten aus der selbst definierten Formel (in den Versandarten-Parametern) oder der Vorgabeformel gefüllt.

| 🔁 🥥 후                                           | Versanddatensatz ändern |                            |                                                                                                    |   |         |  |  |
|-------------------------------------------------|-------------------------|----------------------------|----------------------------------------------------------------------------------------------------|---|---------|--|--|
| Datei Erfassung                                 | Hilfe                   |                            |                                                                                                    |   |         |  |  |
| Speichern<br>& schließen<br>Aktionen            | Verwerfen               | Einfügen<br>Zwischenablage | A A ∷ := -<br>F K U Ø - A - ■ ≣<br>Text                                                                  |   |         |  |  |
| Versandart<br>Iaufende Paket-Nr.<br>Paketnummer | DHL<br>10<br>10         | <u>A</u><br>V              | <ul> <li>Per Nachnahme</li> <li>Auf Rechnung</li> <li>Per Nachnahme</li> <li>Per Barnachnahme</li> </ul> | * | Versand |  |  |